## 永城市公共资源交易平台合同发布功能 操作手册

- 1、投标人登录系统后,找到菜单合同管理->中标合同录入(图
- 1)点击后进入功能页面。

| C |    | 永城市公共<br>YONGCHENG CITY PUBL | 、<br>、<br>、<br>に<br>RESOUR | 交易中心<br>RCES TRADING CENTER | 智慧交易平台 |       |  |
|---|----|------------------------------|----------------------------|-----------------------------|--------|-------|--|
| ſ | ₹. | 合同管理                         | ^                          | 供应商中核                       | 元项目列表  |       |  |
| ſ | •  | 合同管理<br>中标合同录入               |                            | 项目编号:                       |        | 项目名称: |  |
|   | 1  | 网上投标                         |                            | 序号                          | 项目编号   |       |  |
|   | 冬  | 1                            |                            |                             |        |       |  |

 2、进入供应商中标项目列表后,页面会展示自己中标的项目(图
 2),在项目后面会展示对应按钮"中标合同列表"(图2),通过 点击"中标合同列表"按钮进入到指定项目合同管理页面(图3)。

| 永城市公共资     YONGCHENS CITY FUBLIC RESO      | 源交易中心 智慧交 | <b>还易平台</b> | 2024-11-15 17:0  | 4:08 △消息 🕄 | 🖾 桌面 🛛 名 角色 | ≔ 菜単     |
|--------------------------------------------|-----------|-------------|------------------|------------|-------------|----------|
| ■ 合同管理 ^                                   | 供应商中标项目列表 |             |                  |            |             | <u>^</u> |
| <ul> <li>合同管理 ~</li> <li>中标合同录入</li> </ul> | 项目编号:     | 项目名         | (称:<br>所属机构: 请选择 | ¥ v        | ~           | 查询       |
| ▲ 网上投标 ~                                   | 序号        | 项目编号        | 项目名称             | 业务类别       | 招标方式        | 操作       |
| 谷 协议供貨 ~                                   | 1         | 永公建【2024】 号 | 永城市 项目(二次)       | 建设工程       | 公开招标        | 中标合同列表   |
| 🔥 会员管理 🛛 🗸                                 |           |             |                  |            |             |          |
| 🥥 系統功能 🛛 🗸                                 |           |             |                  |            |             |          |
|                                            |           |             |                  |            |             |          |
|                                            |           |             |                  |            |             |          |
|                                            | 0         |             |                  |            |             |          |
|                                            |           |             |                  |            |             |          |
|                                            |           |             |                  |            |             |          |

▲图 2

3、在中标合同列表页面,点击右上角新增按钮,发起合同录入(图 3)。

|        |        |            |      | _ [2] ×    |
|--------|--------|------------|------|------------|
| 中标合同列表 |        |            |      | 增加 返回      |
| 项目编号:  |        |            |      | 查询         |
| 序号     | 标段 包名称 | 标段 包描述     | 合同名称 | 合同金額(元) 操作 |
|        |        | 2. 正式      |      |            |
|        |        | E / UAA AN |      |            |

▲图 3

4、在打开的合同录入页面,根据页面提示完成信息录入(可参考图 4),录入完毕后点击保存(图 4)会将内容暂存在系统中, 点击发布按钮则会直接完成合同发布(图 4),合同发布后再列表中会显示已发布的合同,同时右上角新增按钮不在展示(图 5)。

| 新增中标合同  |                                                  |   |         |            | — [2]<br>保存 发布 返 | × |
|---------|--------------------------------------------------|---|---------|------------|------------------|---|
| 关联标段    |                                                  |   |         |            |                  |   |
| 适用标段 :  | ● 第一标段 ★                                         |   |         |            |                  |   |
| 中标合同信息  |                                                  |   |         |            |                  |   |
| 合同名称:   | 测下合同-合同名称-20240101                               |   |         |            | *                |   |
| 合同金額:   | 1000000                                          | • | 合同币种:   | 人民币        | × *              |   |
| 金额单位:   | 元 ~                                              |   | 合同签订时间: | 2024/11/15 |                  |   |
| 甲方名称:   | 永城市城乡建设局                                         |   | 乙方名称:   | 1 1 - 1    |                  |   |
| 合同主要内容: | 源试内容                                             |   |         |            | li.              |   |
| 合同附件:   | <ul> <li>▲ 上传附件 *</li> <li>▲ 系統測試.pdf</li> </ul> |   |         |            |                  |   |
|         |                                                  |   |         |            |                  |   |
|         |                                                  |   |         |            |                  |   |

▲图 4

| 中标合同列表 |        |       |                                            |                      | 无可 | 「关联中标 标 | — [2] ×<br>職 返回 |
|--------|--------|-------|--------------------------------------------|----------------------|----|---------|-----------------|
| 项目编号:  |        |       |                                            | 童道                   | 9  |         |                 |
| 序号     | 标段 包名称 | 标段包描述 | 合同名称                                       | 合同金额 (元              | )  | 操       | PF              |
| 1      | 第二标段   |       | 永城市沱南新区<br>共1条 , 此页1-1条 共1页 , 此页1/1   每页 1 | 0.79<br>L0 V 条 首页 上页 | 下页 | 尾页      | 转到              |
|        |        |       |                                            |                      |    |         |                 |

▲图 5